# –<mark>MCS CLOUD</mark>– สั่งสินค้า (คลังใหญ่)

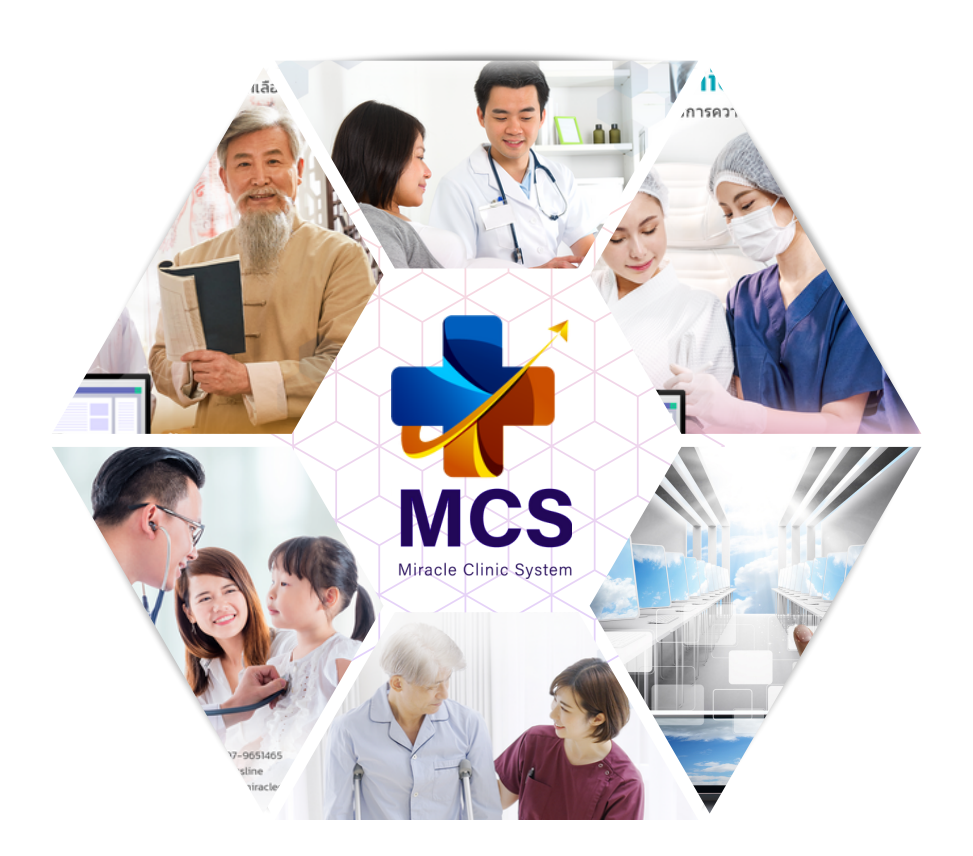

## MIRACLE LINIC SYSTEM

WWW.MIRACLECLINICSYSTEM.COM

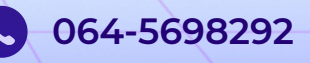

### ขั้นตอน 1 สาขาย่อยดำเนินการขั้นตอนแรก

1.ระบบ MCS ของสาขาต่างๆสามารถดำเนินการสั่งสินค้าจากคลังใหญ่ได้ที่หน้า คลังสินค้า > สั่งสินค้า

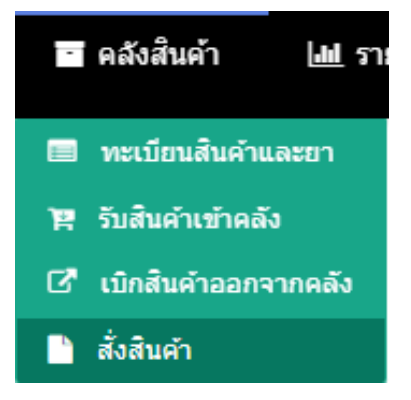

### 1.1 หลังจากเข้ามาที่หน้าสั่งสินค้าแล้วให้ทำการกดปุ่ม +เลือกรายการสินค้า

| CS CLOUD | 🛧 หน้านรก 😤 ช่อมูลลุกค้า | 🗃 คลังสินคำ 🔳 ราธงาน | 🖵 จุดบริการ | 🗲 ตั้งต่า | Int Teleconsult (Beta)       |                     | •                  |
|----------|--------------------------|----------------------|-------------|-----------|------------------------------|---------------------|--------------------|
|          | <b>⊞</b> สั่งสินคำ       |                      |             |           |                              | S inactusi          | + เลือกรายการสินคำ |
| แต่ดง 25 | ▼ รายการ                 |                      |             |           |                              | ค้มหา               | สำคัน              |
| สำคัญ *  | วันที่สั่งสินล้า         | \$ เมษที             | โบสั่งสัมคำ | \$        | ารู้ส่ง                      | e anns e            |                    |
| 1        | 2023-05-27 17:38:05      |                      | 30          |           | แพทย์หญิง อธิการ เจริญธรรม   | ຈັນຍາເรีຍນຈ້ອຍ      | =                  |
| 2        | 2023-05-27 17:22:57      |                      | 29          |           | ແທກຮ່ກຜູ້ຈ ອຣິກາຣ ເຈຣີຜູຮຣຣມ | ຈັນຍາເຈີຍນຈ້ອຍ      | :=                 |
| 3        | 2023-05-23 15:57:16      |                      | 28          |           | แพทย์หญิง อธิการ เจริญธรรม   | กำลังดำเนินการ      | :=                 |
| 4        | 2023-05-23 15:56:48      |                      | 27          |           | ແທກຮ່ກຜູ້ຈ ອຣິກາຣ ເຈຣີຜູຮຣຣມ | ยกเล็กรายการโดยสาขา | :=                 |
| 5        | 2023-05-23 15:45:31      |                      | 26          |           | แพทย์หญิง อธิการ เจริญธรรม   | กำลังต่าเนินการ     | =                  |
| 6        | 2023-05-22 11:01:50      |                      | 25          |           | ແໜກມັກຜູ້ຈ ວຣິຄາຮ ເຈຣີຜູຮຮຮມ | รับยาเรียบร้อย      | 12                 |
| 7        | 2023-05-22 10:40:23      |                      | 24          |           | แพทย์หญิง อธิการ เจริณธรรม   | รับยาเรียบร้อย      | =                  |

### 1.2 ทำการเลือกประเภทการสั่งเป็น > สั่งจากสำนักงานใหญ่

| ผู้สั่งสินด้า               | ประเภทการสั่ง         |           |
|-----------------------------|-----------------------|-----------|
| แหรงย่หญิง อธิการ เจริญธรรม | สั่งจากสำนักงานใหญ่ 👻 |           |
| ด้นหา (รองรับการยิงบาร์โด้ด | )                     |           |
| รหัสบาร์โค้ด, ชื่อ          |                       | riu Q     |
|                             |                       |           |
|                             |                       | _         |
|                             |                       | E บันที่ส |
|                             |                       |           |
|                             |                       |           |

ใส่ชื่อตัวยาที่ต้องเบิกจากคลังใหญ่ที่ช่องค้นหา (รองรับการยิงบาร์โค้ด) สามารถระบุจำนวนสินค้าที่ต้องการเบิกในแถวของชื่อยา จากนั้นทำการกดบันทึก ระบบจะทำการบันทึกใบรายการสั่งสินค้า \*\* สามารถสั่งสินค้าได้มากกว่า 1 ชนิด \*\*

| นค้าเข้าคลัง                   |                      |   |                 |   |     |   |     |
|--------------------------------|----------------------|---|-----------------|---|-----|---|-----|
| <b>ู</b> ้สั่งสินด้า           | ประเภทการสัง         |   | บริษัท          |   |     |   |     |
| ແທດາເວົາໜີງຈ ລຣັກາຣ ເຈດີຊາສາຣນ | สั่งจากส่านักงานใหญ่ | × | ไม่เพื่อกรายการ | v |     |   |     |
| กันหา (รองรับการยิงบาร์โค้ด)   |                      |   |                 |   |     |   |     |
| รพัสบาร์โค่ด, ชื่อ             |                      |   |                 |   |     |   | έnQ |
|                                |                      |   |                 |   |     |   |     |
|                                |                      |   |                 |   |     |   |     |
| PARA                           |                      |   | -               |   | 100 | + | ×   |

1.3 หลังจากทำการกดบันทึกระบบจะแสดงรายการเลขที่ใบสั่งสินค้า ขึ้นสถานะ <u>รอดำเนินการ</u>

เป็นการคีย์ข้อมูลขั้นตอนสุดท้ายของการสั่งขอเบิกสินค้าจากคลังใหญ่ จากนั้นรอคลังใหญ่ดำเนินการโอนสินค้าให้สาขา

| เด้บ * | วันที่สั่งสินค้า    | • | เลซที่ใบสั่งสินค้า | ¢ | หู้สิ่ง                    | ¢ an   | ນະ 🗢   |     |
|--------|---------------------|---|--------------------|---|----------------------------|--------|--------|-----|
| 1      | 2023-05-28 23:36:09 |   | 31                 |   | แพทย์หญิง อธิการ เจริญธรรม | รอด่าเ | นินการ | ⊞ × |
|        |                     |   |                    |   |                            |        |        |     |
|        |                     |   |                    |   |                            |        |        |     |
|        |                     |   |                    |   |                            |        |        |     |
|        |                     |   |                    |   |                            |        |        |     |
|        |                     |   |                    |   |                            |        |        |     |
|        |                     |   |                    |   |                            |        |        |     |
|        |                     |   |                    |   |                            |        |        |     |
|        |                     |   |                    |   |                            |        |        |     |
|        |                     |   |                    |   |                            |        |        |     |
|        |                     |   |                    |   |                            |        |        |     |
|        |                     |   |                    |   |                            |        |        |     |
|        |                     |   |                    |   |                            |        |        |     |
|        |                     |   |                    |   |                            |        |        |     |
|        |                     |   |                    |   |                            |        |        |     |
|        |                     |   |                    |   |                            |        |        |     |
|        |                     |   |                    |   |                            |        |        |     |
|        |                     |   |                    |   |                            |        |        |     |
|        |                     |   |                    |   |                            |        |        |     |
|        |                     |   |                    |   |                            |        |        |     |
|        |                     |   |                    |   |                            |        |        |     |
|        |                     |   |                    |   |                            |        |        |     |
|        |                     |   |                    |   |                            |        |        |     |
|        |                     |   |                    |   |                            |        |        |     |
|        |                     |   |                    |   |                            |        |        |     |
|        |                     |   |                    |   |                            |        |        |     |
|        |                     |   |                    |   |                            |        |        |     |

### ขั้นตอนที่ 2 คลังใหญ่ที่ดำเนินการต่อ

2.ให้ผู้ใช้งานของระบบคลังใหญ่ ไปที่หน้าคลังสินค้า > เบิกสินค้าออกจากคลัง

\*\* หน้าแรกของระบบคลังใหญ่สามารถตรวจสอบข้อมูลสินค้าของแต่ละสาขาได้ โดยระบบจะแจ้งข้อมูลสินค้าที่ใกล้หมดอายุ 6 เดือน,สินค้าถึงจุดสั่งซื้อ รายการสั่งจากสาขา \*\*

| MCS CLOUD 🏫 หน้าแรก 🖬 คลังสินค้า 🗠 ราย                                                                                                    | มาน 🖵 จุลมวิการ 💵 Teleconsult (Beta)                                       | Ф 🧔 мяла                          |
|----------------------------------------------------------------------------------------------------|----------------------------------------------------------------------------|-----------------------------------|
| <ul> <li>พบเรียงใหล่างสามารา</li> <li>พี่ระดับสามาราชสม</li> <li>พี่ระดับสามาราชสม</li> <li>พี่ระดับสามาราชสม</li> <li>พี่ระดับสามาราชสม</li> </ul> |                                                                            |                                   |
| ข้อมูลสาขา                                                                                                    | รายการสินคำใกล้หมดอายุ 6 เดือน 👩 สินตำถึงจุดสั่งชื่อ 📵 รายการสั่งจากสาขา 🔳 |                                   |
| 1. โรงพยาบาลรวมแพพเพิ่มิตสุนายาซิ 🧧 🧧 🧕<br>619 เมืองขัยหุมี ชัยภูมิ 36000                                                                           |                                                                            | asteria dartinet between bedate   |
| 2. มีราเด็ด ดดินิก สาขาทำพระ 🚺 🆲 🧧                                                                                                    | * วหล ซอลนคาและบวยาร อาศาสารยางเหลอ พูดงานออก<br>ไม่มีข้อมอ                | ก(สามญ) ชอเชพมพ วบทหมดอายุ วบทเพม |
| <ol> <li>มีราหอื่อ คลิมิก<br/>989 ชั้น 2 อาคารอุทยานวิทยาศาสตร์ ด.ใหเมือง<br/>อ.เมือง จ.ของนเก่น 40000</li> </ol>                                   |                                                                            |                                   |
|                                                                                                    |                                                                            |                                   |
|                                                                                                    | 🗖 คลังสินค้า 🛛 🖽 ราเ                                                       |                                   |
|                                                                                                    |                                                                            |                                   |
|                                                                                                    | 🔲 ทะเบียนสินค้าและยา                                                       |                                   |
|                                                                                                    |                                                                            |                                   |
|                                                                                                    | 💘 รับสินค้าเข้าคลัง                                                        |                                   |
|                                                                                                    |                                                                            |                                   |
|                                                                                                    | 🖸 เบิกสินคำออกจากคลัง                                                      |                                   |
|                                                                                                    | 🖹 สั่งสินค้า                                                               |                                   |
|                                                                                                    |                                                                            |                                   |

2.1 หลังจากเข้ามาที่หน้าเบิกสินค้าออกจากคลังแล้วให้ทำการคลังปุ่ม <u>**+เลือกเบิกสินค้าออก**</u>

| ⊞ เลษที่ไมเบิกสินค้า |                                       |            |                         |     |    |            |   |                   |   | คลิจิก:          | มีราเคิล คลินิก สาขาใ | noj 🛛 O      | : โหลดใหม่ | + เลือกสินค่าเป็กอง |   |
|----------------------|---------------------------------------|------------|-------------------------|-----|----|------------|---|-------------------|---|------------------|-----------------------|--------------|------------|---------------------|---|
| 10ra 10              | • • • • • • • • • • • • • • • • • • • | 20         |                         |     |    | ตันหา สายน |   |                   |   |                  |                       |              |            |                     |   |
| สำคัญ                | ເລາະກໍ່ໃນເນັກ ‡<br>ສັນຄຳ              | ระโสสัมเกิ | 0 ชื่อสำหรับและบริการ 0 | 4mm | ٠  | wine       | • | ประเภทการเม็ก     | ۰ | วันที่เปิกสันตัว | -                     | ผู้เป็กสัมคำ | •          | STATUS              | • |
| 1                    | 46306.0                               | 139186     | PARA                    |     | 10 | เม็ด       |   | ใบสั่งซื้อจากสาขา |   | 2023-05-27 17:36 |                       | ทดสอบระบบ    |            | ปกติ                |   |
| 2                    | 46306.0                               | 74501      | Acnotin                 |     | 10 | เม็ด       |   | ใบสั่งซื้อจากสาขา |   | 2023-05-27 17:36 |                       | ทดสอบระบบ    |            | ปกติ                |   |
| 3                    | 46305.0                               | 139186     | PARA                    |     | 90 | เม็ด       |   | ใบสั่งซื้อจากสาขา |   | 2023-05-27 17:20 |                       | ทดสอบระบบ    |            | ปกติ                |   |
| 4                    | 46305.0                               | 74501      | Acnotin                 |     | 15 | เม็ด       |   | ใบสั่งซื้อจากสาขา |   | 2023-05-27 17:20 |                       | ทดสอบระบบ    |            | ปกติ                |   |
| 5                    | 46304.0                               | 75530      | Paracetamol2            |     | 5  | เม็ด       |   | ใบสั่งซื้อจากสาขา |   | 2023-05-23 15:57 |                       | ทดสอบระบบ    |            | ปกติ                |   |
| 6                    | 46304.0                               | 74501      | Acnotin                 |     | 3  | เม็ด       |   | ใบสั่งซื้อจากสาขา |   | 2023-05-23 15:57 |                       | ทดสอบระบบ    |            | ปกติ                |   |
| 7                    | 46303.0                               | 74501      | Acnotin                 |     | 7  | เม็ด       |   | ใบสั่งซื้อจากสาขา |   | 2023-05-23 15:45 |                       | ทดสอบระบบ    |            | ปกติ                |   |
| 8                    | 46302.0                               | 74501      | Acnotin                 |     | 80 | เม็ด       |   | ใบสั่งซื้อจากสาขา |   | 2023-05-22 10:59 |                       | ทดสอบระบบ    |            | ปกติ                |   |
| 9                    | 46302.0                               | 75530      | Paracetamol2            |     | 50 | เม็ด       |   | ใบสั่งซื้อจากสาขา |   | 2023-05-22 10:59 |                       | ทดสอบระบบ    |            | ปกติ                |   |
| 10                   | 46301.0                               | 75530      | Paracetamol2            |     | 10 | เม็ด       |   | ใบสั่งซื้อจากสาขา |   | 2023-05-22 10:35 |                       | ทดสอบระบบ    |            | ปกติ                |   |

### 2.2 จากนั้นให้ทำการเลือกประเภทการเบิกให้เป็น <u>ใบสั่งซื้อจากสาขา</u>

| เบิกสินค้าออกจากคลัง |                    |                         | ×                                      |
|----------------------|--------------------|-------------------------|----------------------------------------|
|                      |                    |                         |                                        |
| เลขที่ใบเบิกสินค้า   | วันที่ใบเบิกสินค้า | ผู้เบิกสินค้า           | ประเภทการเบิก                          |
| AUTO                 | 29/05/2023         | ทดสอบระบบ (ผู้ดูแลระบบ) | ×                                      |
| โอนไปยังสาขา         |                    |                         |                                        |
| ไม่รายการ            |                    |                         | ยาหาย                                  |
| ด้นหา                |                    |                         | ให้บริการหัดถการ                       |
| รหัสบาโค้ค, ชื่อ     |                    |                         | ขายออกตามระบบปกติ<br>เมิกจากการขายยาชต |
|                      |                    |                         | หมดอายุ                                |
|                      |                    |                         | ใบสั่งซื้อจากสาขา                      |
|                      |                    |                         | 🕄 มันทัก                               |

ระบบจะแสดงรายละเอียดเลขที่ใบสั่งสินค้า

และชื่อสาขาที่ขอสั่งสินค้าเข้ามาอัตโนมัติที่ช่อง **โอนไปยังสาขา** 

สามารถเพิ่มสินค้าหรือตัวยาอื่น

้นอกหนือจากสาขาย่อยสั่งสินค้าเข้ามาได้ที่ช่อง<u>ค้นหา</u>

ตัวยาพร้อมจำนวนที่สาขาขอเบิกเข้ามาจะแสดงในด้านล่าง

หากตรวจสอบข้อมูลเรียบร้อยให้กดปุ่ม **บันทึก** 

| เลขที่ใบเบิกสินค้า<br>AUTO<br>โอนไปยังสาขา<br>PO-31 : มิราเคิล คลินิก (แพทย์หญิง อธิกา<br>ค้นหา<br>รภัสบาโค่ต, ชื่อ<br>PARA<br>Acnotin | <b>วันที่ใบเบิกสินด้า</b><br>28/05/2023<br>าร เจริญธรรม) | <b>ผู้เบิกสินค้า</b><br>ทดสอบระบบ (ผู้ดูแลระบบ) | ประเภทการเบิก<br>▼ ใบสั่งซื้อจากสาขา •<br>•<br>          |
|----------------------------------------------------------------------------------------------------|----------------------------------------------------------|-------------------------------------------------|----------------------------------------------------------|
| เลขที่ใบเบิกสินค้า<br>AUTO<br>โอนไปยังสาขา<br>PO-31 : มิราเคิล คลินิก (แพทย์หญิง อธิกา<br>ค้นหา<br>ภภัสบาโค้ค, ชื่อ<br>PARA<br>Acnotin | <b>วันที่ใบเบิกสินด้า</b><br>28/05/2023<br>าร เจริญธรรม) | <b>ผู้เบิกสินค้า</b><br>ทดสอบระบบ (ผู้ดูแลระบบ) | ประเภทการเบิก<br>✓ ใบสั่งซื้อจากสาขา ✓<br>✓              |
| AUTO<br>โอนไปยังสาขา<br>PO-31 : มิราเค็ล คลินิก (แพทย์หญิง อธิก<br>ดันหา<br>ภาัสบาโค่ค, ชื่อ<br>PARA<br>Acnotin                        | 28/05/2023<br>าร เจริญธรรม)                              | ทดสอบระบบ (ผู้ดูแลระบบ)                         | <ul> <li>ใบสั่งชื่อจากสาขา</li> <li>ร<br/>สมQ</li> </ul> |
| โอนไปยังสาขา<br>P0-31 : มิราเดิล ดลินิก (แพทย์หญิง อธิก<br>ดันหา<br>รภัสบาโค้ด, ขือ<br>PARA<br>Acnotin                                 | າร ເຈຈີญธรรม)                                            |                                                 | ,<br>ríu Q                                               |
| P0-31 : มิราเดิล คลินิก (แพทย์หญิง อธิก<br>ดันหา<br>ภ <i>ัสบาโด้ค, ขื้อ</i><br>PARA<br>Acnotin                                         | าร เจริญธรรม)                                            |                                                 | ňuQ                                                      |
| คับหา<br>ราสบาโค้ด, ขือ<br>PARA<br>Acnotin                                                                                             |                                                          |                                                 | mu Q                                                     |
| รทัสบาโค้ค, ขึ้อ<br>PARA<br>Acnotin                                                                                                    |                                                          |                                                 | я́и Q                                                    |
| PARA<br>Acnotin                                                                                                    |                                                          |                                                 |                                                          |
| Acnotin                                                                                                    |                                                          |                                                 | 100 +                                                    |
|                                                                                                    |                                                          |                                                 | 100 +                                                    |
|                                                                                                    |                                                          |                                                 | Rad                                                      |
|                                                                                                    |                                                          |                                                 |                                                          |
|                                                                                                    |                                                          |                                                 |                                                          |
| าตับ * วันที่สั่งสินด้า _ ¢ _                                                                                                    | เลซที่ใบสั่งสินค้า¢                                      |                                                 | ¢ annu: ¢                                                |
| 1 2023-05-28 23:45:59                                                                                                    | 31                                                       | แพทย์หญิง อธิการ เจริญธรรม                      | กำลังดำเนินการ 🗮                                         |
|                                                                                                    |                                                          |                                                 |                                                          |
|                                                                                                    |                                                          |                                                 |                                                          |
|                                                                                                    |                                                          |                                                 |                                                          |
|                                                                                                    |                                                          |                                                 |                                                          |
|                                                                                                    |                                                          |                                                 |                                                          |
|                                                                                                    |                                                          |                                                 |                                                          |
|                                                                                                    |                                                          |                                                 |                                                          |
|                                                                                                    |                                                          |                                                 |                                                          |
|                                                                                                    |                                                          |                                                 |                                                          |
|                                                                                                    |                                                          |                                                 |                                                          |
|                                                                                                    |                                                          |                                                 |                                                          |

#### ขั้นตอนที่ 3 คลังย่อยกลับมาตรวจสอบ คลังสินค้า 3.คลังย่อยของสาขาสามารถเข้าไปที่หน้าคลังสินค้า > รับสินค้าเข้าคลัง 💼 คลังสินค้า ปป ราย 🔲 ทะเบียนสินค้าและยา 🖭 รับสินค้าเข้าคลัง 🖸 เบิกสินค้าออกจากคลัง 🕒 สั่งสินค้า + เลือกสินค้าเข้า ้จากนั้นทำการคลิกที่ปุ่ม เพื่อทำรายการรับสินค้าเข้า 🖷 หน้าแรก 🖵 จุดบริการ 🗲 ตั้งต่า 🔡 ข้อมูลลูกค้า 📔 คลังสินคำ 📠 รายงาน Teleconsult (Beta) MCS CLOUD ⊕ 👼 ທານ. ລຣິກາ 🎟 รับสินค้าเข้าคลัง คลินิก : มีราเคิล คลินิก ่ 2 โหลดไหม่ + เลือกสินค้าเข้ แสดง 10 🗸 รายการ ดันหา สาสง ผู้วับสินค้า 77359 126336 PARA 10 เม็ด รับโอนจากส่านักงานใหญ่ 2023-05-27 17:38 แพทย์หญิง อธิการ 77359 393 10 เม็ด รับโอนจากส่านักงานใหญ่ 2023-05-27 17:38 2 Acnotin แพทย์หญิง อธิการ รับโอนจากส่านักงานใหญ่ 77358 393 15 เม็ด 2023-05-27 17:22 3 Acnotin แพทย์หญิง อธิการ 77358 126336 เม็ด รับโอนจากส่านักงานใหญ่ 2023-05-27 17:22 PARA 90 แพทย์หญิง อธิการ

| รับสินค้าเข้าคลัง                                                                                    |                                                                                                    |                                                                                                    |                                                                                            | ×                                                                  |
|----------------------------------------------------------------------------------------------------|----------------------------------------------------------------------------------------------------|----------------------------------------------------------------------------------------------------|--------------------------------------------------------------------------------------------|--------------------------------------------------------------------|
|                                                                                                    |                                                                                                    |                                                                                                    |                                                                                            | × Ŭo                                                               |
|                                                                                                    |                                                                                                    |                                                                                                    |                                                                                            |                                                                    |
| เลขที่ใบรับสินดั                                                                                     | n                                                                                                    | วันที่ใบรับสินด้า                                                                                  | ผู้จับสินต้า                                                                               | ประเภทการรับ                                                       |
| AUTO                                                                                                 |                                                                                                    | 28/05/2023                                                                                         | แพทย่หญิง อธิการ (แพทย่)                                                                   |                                                                    |
| รายการในระบบ                                                                                         | าขาวใหญ่(ในสั่งขึ้อ - 3)                                                                                                    |                                                                                                    |                                                                                            | รับยาเขาคลัง<br>โอนระหว่างสาขา                                     |
| ดันนา (รองรับก                                                                                       | ารยิงบารโค้ด)                                                                                                    |                                                                                                    |                                                                                            | รับคืนจากลูกค้า                                                    |
| รหัสบาร์โค้ด                                                                                         | . ชื่อ                                                                                                    |                                                                                                    |                                                                                            | ยกเล็กใบเสร็จ                                                      |
|                                                                                                    |                                                                                                    |                                                                                                    |                                                                                            | รับโอนจากสำนักงานใหญ่<br>รับจากใบสั่งชื่อ                          |
|                                                                                                    |                                                                                                    |                                                                                                    |                                                                                            |                                                                    |
|                                                                                                    |                                                                                                    | 5                                                                                                  | <b>ب</b> د.                                                                                |                                                                    |
| 3.1 n                                                                                                | าการรบสุนคา                                                                                                    | เขาคลุ่งโดยระบุประ                                                                                 | เภทการรบเป็น                                                                               |                                                                    |
| รับโอ                                                                                                | นจากสำนักงา                                                                                                    | เนใหญ่                                                                                             |                                                                                            |                                                                    |
|                                                                                                    |                                                                                                    |                                                                                                    |                                                                                            |                                                                    |
|                                                                                                    |                                                                                                    |                                                                                                    |                                                                                            |                                                                    |
| รับสินค้าเข้าคลัง                                                                                    |                                                                                                    |                                                                                                    |                                                                                            | ×                                                                  |
|                                                                                                    |                                                                                                    |                                                                                                    |                                                                                            | ×Ba                                                                |
| เลขที่ใบรับสิหค้า                                                                                    |                                                                                                    | วันที่ใบรับสินตัว                                                                                  | ญรีบสันตัว                                                                                 | ประเภทการรับ                                                       |
| รายการใหระบบ                                                                                         |                                                                                                    | 28/05/2023                                                                                         | แพทธ์หญิง อธิการ (แพทธ์)                                                                   | <ul> <li>รับใลนจากสำนักงานใหญ่</li> </ul>                          |
| มีราเคือ คลีนิก สาขาไร                                                                               | กญ่ไปเลื่อนี้อ : 3)                                                                                                    |                                                                                                    |                                                                                            | ~                                                                  |
| มราเดล ดลันก สาขาโร<br>มิราเด็ล คลันก สาขาโร<br>มิราเด็ล คลันก สาขาโร                                | กญ(เมสงชม: 3)<br>กญ(เมส์งชื่อ : 5)<br>กญ(เมส์งชื่อ : 7)                                                                                                    |                                                                                                    |                                                                                            |                                                                    |
| มราเคล คลันก สาขาง<br>มีราเคิล คลันิก สาขาง<br>มีราเคิล คลันิก สาขาง                                 | กญ(เมลงขอ : 8)<br>กญ(ไมลังข้อ : 10)<br>กญ(ไมลังข้อ : 13)                                                                                                    |                                                                                                    |                                                                                            |                                                                    |
| มราเผล ผลรูก สาขาว                                                                                   | กฎ(เมตราย: 17)<br>สถาวินส์เครื่อ : 20)                                                                                                    |                                                                                                    |                                                                                            |                                                                    |
| มีราเด็ล คลินิก สาขาไข<br>มีราเด็ล คลินิก สาขาไข                                                     | หญ่(ในสิ่งขึ้อ : 26)                                                                                                    |                                                                                                    |                                                                                            |                                                                    |
| มีราเดือ คลีนิก สาขาไท<br>มีราเดือ คลีนิก สาขาไท<br>มีราเดือ คลีนิก สาขาไท                           | กลู(ในดังชื่อ : 26)<br>คญ(ในดังชื่อ : 28)<br>คญ(ในดังชื่อ : 31)                                                                                                    |                                                                                                    |                                                                                            |                                                                    |
| มีราเลือ คลินิก สาขาไข<br>มีราเลือ คลินิก สาขาไข<br>มีราเลือ คลินิก สาขาไข                           | หมู(ในสังส์ม.26)<br>ผมู(ไปสังส์ม.26)<br>หมู(ไปสังส์ม.26)                                                                                                    |                                                                                                    |                                                                                            |                                                                    |
| มีราเคือ คลันิก สาขาไร<br>มีราเคือ คลันิก สาขาไร<br>มีราเคือ คลันิก สาขาไร<br>มีราเคือ คลันิก สาขาไร | หลูไปเสี่งที่สะ 28)<br>หลูไปเสี่งซื้อ 28)<br>หลูไปเสี่งซื้อ 33)                                                                                                    |                                                                                                    |                                                                                            |                                                                    |
| ferufa adda ararib<br>ferufa adda ararib<br>ferufa adda ararib                                       | ngTubidgi :20<br>ngTubidgi :20<br>ngTubidgi :20                                                                                                    |                                                                                                    | <del>ک</del> یں جات                                                                        |                                                                    |
| Struda adde arrolt<br>Gruda adde arrolt<br>Gruda adde arrolt                                         | หลังจากเลือกเ                                                                                                    | ประเภทการรับแล้วใ                                                                                  | ห <u>้ทำการเลือกเลขที่ใเ</u>                                                               | <u>มสั่งซื้อ</u> ที่คลัง                                           |
| 3.2 ห<br>ย่อยส                                                                                       | เล้งจากเลือกเ<br>สั่งขอรายการไ                                                                                                    | ประเภทการรับแล้วใเ<br>ไปในช่องรายการใน:                                                            | ห้ <u>ทำการเลือกเลขที่ใเ</u><br>ระบบ                                                       | <u>มสั่งซื้อ</u> ที่คลัง                                           |
| 3.2 ห<br>ย่อยส                                                                                       | หลังจากเลือกเ<br>สั่งขอรายการไ                                                                                                    | ประเภทการรับแล้วใ<br>ไปในช่องรายการใน:                                                             | ห้ <u>ทำการเลือกเลขที่ใเ</u><br>ระบบ                                                       | <u>มสั่งซื้อ</u> ที่คลัง                                           |
| 3.2 K<br>ย่อยอ                                                                                       | หลังจากเลือกเ<br>สังขอรายการไ                                                                                                    | ประเภทการรับแล้วใเ<br>ไปในช่องรายการใน:                                                            | ห้ <u>ทำการเลือกเลขที่ใเ</u><br>ระบบ                                                       | <u>มสั่งซื้อ</u> ที่คลัง                                           |
| 3.2 ห<br>ย่อยส<br>3.3 s                                                                              | หลังจากเลือกเ<br>สั่งขอรายการไ<br>ระบบจะแสดงต่                                                                                                    | ประเภทการรับแล้วใเ<br>ไปในช่องรายการใน<br>โวยาที่สาขาย่อยขอ                                        | ห้ <u>ทำการเลือกเลขที่ใเ</u><br>ระบบ<br>สั่งไปขึ้นมาด้านล่าง                               | <u>มสั่งซื้อ</u> ที่คลัง                                           |
| 3.2 ห<br>ย่อยส<br>3.3 ร                                                                              | หลังจากเลือกเ<br>สั่งขอรายการไ<br>ระบบจะแสดงต่                                                                                                    | ประเภทการรับแล้วใ<br>ไปในช่องรายการใน<br>าัวยาที่สาขาย่อยขอ                                        | หั <u>ทำการเลือกเลขที่ใเ</u><br>ระบบ<br>สั่งไปขึ้นมาด้านล่าง                               | <u>มสั่งซื้อ</u> ที่คลัง                                           |
| 3.2 K<br>ຢ່ວຍສ<br>3.3 S                                                                              | หลังจากเลือกเ<br>สั่งขอรายการไ<br>ระบบจะแสดงต่                                                                                                    | ประเภทการรับแล้วใเ<br>ไปในช่องรายการใน<br>า้วยาที่สาขาย่อยขอ                                       | ห้ <u>ทำการเลือกเลขที่ใเ</u><br>ระบบ<br>สั่งไปขึ้นมาด้านล่าง                               | <u>มสั่งซื้อ</u> ที่คลัง                                           |
| 3.2 ห<br>ย่อยส<br>3.3 ร                                                                              | างของของ<br>เราะบบจะแสดงต์<br>ระบบจะแสดงต์                                                                                                    | ประเภทการรับแล้วใ<br>ไปในช่องรายการใน<br>า้วยาที่สาขาย่อยขอ                                        | ห <mark>้ทำการเลือกเลขที่ใเ</mark><br>ระบบ<br>สั่งไปขึ้นมาด้านล่าง                         | <u>มสั่งซื้อ</u> ที่คลัง<br>*                                      |
| 3.2 K<br>ย่อยส<br>3.3 S                                                                              | หลังจากเลือกเ<br>สังขอรายการไ<br>ระบบจะแสดงต่<br>งฟนังว่าเร                                                                                                    | ประเภทการรับแล้วให<br>ไปในช่องรายการใน<br>โวยาที่สาขาย่อยขอ                                        | ห้ <u>ทำการเลือกเลขที่ใเ</u><br>ระบบ<br>สั่งไปขึ้นมาด้านล่าง                               | <u>มสั่งซื้อ</u> ที่คลัง<br>*                                      |
| 3.2 K<br>ຢ່ວຍສ<br>3.3 S                                                                              | ระบบจะแสดงต์<br>ระบบจะแสดงต์                                                                                                    | ประเภทการรับแล้วให<br>ไปในช่องรายการใน:<br>กัวยาที่สาขาย่อยขอ                                      | ห้ <u>ทำการเลือกเลขที่ใเ</u><br>ระบบ<br>สั่งไปขึ้นมาด้านล่าง                               | <mark>มสั่งซื้อ</mark> ที่คลัง<br><sup>***</sup><br><sup>***</sup> |
| 3.2 ห<br>ย่อยส<br>3.3 ร                                                                              | หลังจากเลือกเ<br>สังขอรายการไ<br>ระบบจะแสดงต่<br>ระบบจะแสดงต่<br>ระบบจะแสดงต่<br>เหน็นโนโนโนโน<br>เรายางเราะ                                                                                                    | ประเภทการรับแล้วให<br>ไปในช่องรายการใน<br>โวยาที่สาขาย่อยขอ                                        | ห <u>ัทำการเลือกเลขที่ใเ</u><br>ระบบ<br>สั่งไปขึ้นมาด้านล่าง                               | <u>ມສັ່ນຮື້ອ</u> ກີ່ຄລັນ<br>ແພ<br>ທີ                               |
| 3.2 K<br>ຢ່ວຍສ<br>3.3 S                                                                              | ราสังจากเลือกเ<br>สังขอรายการไ<br>ระบบจะแสดงด์<br>ระบบจะแสดงด์<br>ระบบจะแสดงด์<br>ระบบจะแสดงด์<br>ระบบจะแสดงด์<br>ระบาจะแสดงด์<br>ระบาจะแสดงด์<br>ระบาจะเกล์                                                                                                    | ประเภทการรับแล้วให<br>ไปในช่องรายการใน<br>โวยาที่สาขาย่อยขอ                                        | ห้ <u>ทำการเลือกเลขที่ใเ</u><br>ระบบ<br>สั่งไปขึ้นมาด้านล่าง                               | <u>ມລັ່ນຮື້ອ</u> ที่คลัง<br>ແ<br>ແ<br>ແ                            |
| 3.2 ห<br>ย่อยส<br>3.3 ร                                                                              | หลังจากเลือกเ<br>หลังจากเลือกเ<br>สั่งขอรายการไ<br>ระบบจะแสดงต์<br>ระบบจะแสดงต์<br>เน่นเหน่นเ<br>เรายางเ                                                                                                    | ประเภทการรับแล้วให<br>ไปในช่องรายการใน<br>กัวยาที่สาขาย่อยขอ                                       | ห <mark>ัทำการเลือกเลขที่ใน</mark><br>ระบบ<br>สั่งไปขึ้นมาด้านล่าง                         | <u>ງເລັ່ນຮື້ວ</u> ກີ່ກລັນ<br>ແລະ<br>ແລະ<br>ການ<br>ທາອີດານໃນຫຼ      |
| 3.2 K<br>ย่อยส<br>3.3 S                                                                              | รลังจากเลือกเ<br>สังขอรายการไ<br>ระบบจะแสดงด์<br>ระบบจะแสดงด์<br>ระบบจะแสดงด์<br>ระบบจะแสดงด์<br>รายาวกรม<br>ตะกรุษร์เนียง<br>เกาะระบะจะเลียง<br>ระบบจะแสดงด์<br>รายาวกระบ                                                                                                    | ประเภทการรับแล้วให<br>ไปในช่องรายการใน<br>เวียาที่สาขาย่อยขอ                                       | ห <u>้ทำการเลือกเลขที่ใเ</u><br>ระบบ<br>สั่งไปขึ้นมาด้านล่าง                               | ມ <b>້ລັວຮື້ອ</b> ກີ່ກຄັວ<br>ແພ                                    |
| 3.2 K<br>ย่อยส<br>3.3 S                                                                              | หลังจากเลือกเ<br>หลังจากเลือกเ<br>สั่งขอรายการไ<br>ระบบจะแสดงต์<br>ระบบจะแสดงต์<br>ระบบจะแสดงต์<br>ระบบจะแสดงต์<br>ระบบจะแสดงต์<br>ระบบจะแสดงต์<br>ระบบจะแสดงต์<br>ระบาจะแสดงต์<br>ระบาจะเจะ<br>ระบาจะเป็นจะ<br>ระบาจะเจะ<br>ระบาจะเจะ<br>ระบาจะ<br>ระบาจะ | ประเภทการรับแล้วให<br>ไปในช่องรายการใน<br>ก้วยาที่สาขาย่อยขอ                                       | ห้ <mark>ทำการเลือกเลขที่ใน</mark><br>ระบบ<br>สั่งไปขึ้นมาด้านล่าง                         | <b>ງເລັ່ນຮື້ວ</b> າກິ່ກລັນ<br>ແມ                                   |
| 3.2 ห<br>ย่อยส<br>3.3 ร                                                                              | รลังจากเลือกเ<br>สังขอรายการไ<br>ระบบจะแสดงต่<br>ระบบจะแสดงต่<br>ระบบจะแสดงต่<br>ระบาจะแสดงต่<br>ระบาจะแสดงต่                                                                                                    | ประเภทการรับแล้วให<br>ไปในช่องรายการใน<br>โวยาที่สาขาย่อยขอ<br>องรรวอว                             | ห <u>้ทำการเลือกเลขที่ใน</u><br>ระบบ<br>สั่งไปขึ้นมาด้านล่าง                               | ມີເລັ່ວຮື້ອັກີ່າຄລັບ<br>ແລະ<br>ແລະ<br>ແລະ<br>ແລະ<br>ແລະ<br>ແລະ     |
| 3.2 K<br>ຢ່ວຍວ<br>3.3 S                                                                              |                                                                                                    | ประเภทการรับแล้วให<br>ไปในช่องรายการใน:<br>ก้วยาที่สาขาย่อยขอ<br>โวยาที่สาขาย่อยขอ                 | ห <u>้ทำการเลือกเลขที่ใเ</u><br>ระบบ<br>สั่งไปขึ้นมาด้านล่าง<br>เขชชุงสถา(and) เป็น        | <mark>ງເຊັ່ນຮື້ວ</mark> ກົ່ກລັນ<br>ແລະ<br>ແ                        |
| รับเลือสติด มางไ<br>3.2 ห<br>ย่อยส<br>3.3 ร                                                          | หลังจากเลือกเ           หลังจากเลือกเ           สังขอรายการไ           สังขอรายการไ           ระบบบจะแสดงด่อ           ระบบจะแสดงด่อ           ระบบจะแสดงด่อ           ระบบจะแสดงด่อ           ระบบจะแสดงด่อ           ระบบจะแสดงด่อ           ระบบจะแสดงด่อ           ระบบจะแสดงด่อ           ระบบจะแสดงออ           ระบบจะแสดงออ           ระบบจะเปลงออ           ระบบจะระบบจะแสดงออ           ระบบจะระบบจะแสดงออ           ระบบจะระบบจะระบจะระบจะระบจะระบจะระบจะระ                                                                                                    | ประเภทการรับแล้วให<br>ไปในช่องรายการใน<br>กิวยาที่สาขาย่อยขอ<br>โวยาที่สาขาย่อยขอ<br>ไป (1965003   | ห้ <mark>ทำการเลือกเลขที่ใน</mark><br>ระบบ<br>สั่งไปขึ้นมาด้านล่าง                         | <b>ງເລັ່ວຮື້ວ</b> ື່ກີ່ກໍລັວ<br>ແ                                  |
| 3.2 K<br>ย่อยส<br>3.3 s                                                                              | หลังจากเลือกเสือกเสื่องเสืองจากเลือกเสื้องของายการไส่งของายการไส่งของายการไส่งของายการไส่งของายการไส่งของายการไส่งของายการไส่งของายการไส่งของายการไส่งของสุดงารไส่งของสุดงารไส่งของสุดงารไส่งของสุดงารไส่งของสุดงารไส่งของสุดงารไส่งของสุดงารไส่งของสุดงารไส่งของสุดงารไส่งของสุดงารไส่งของสุดงารไส่งของสุดงารไส่งของสุดงารไส่งสุดงารไส่งส<br>สุดงารไส่งสุดงารไส่งสุดงารไส่งสุดงารไส่งสุดงารไส่งสุดงารไส่งสุดงารไส่งสุดงารไส่งสุดงารไส่งสุดงารไส่งสุดงารไส่งส<br>สุดงารไส่งสุดงารไส่งสุดงารไส่งสุดงารไส่งสุดงารไส่งสุดงารไส่งสุดงารไส่งสุดงารไส่งสุดงารไส่งสุลงารไส่งสุดงารไส่งส<br>สุดงารไส่งสุดงารไส่งสุงงารไส่งสุดงารไส่งสุดงารไส่งสุดงารไส่งสุดงารไส่งสุงา<br>สุดงารไส่งสุดงารไส่งสุงงารไส่งสุงารไส่งสุงารไส่งสุดงารไส่งสุลงารไส่งสุงารไส่งสุงารไส่งสุงารไส่งสุงารไส่งสุลงารไส่งสุลงารไส่งสุลงารไส่งสุลงารไส่งสุลงารไส่งสุลงารไส่งสุลงารไส่งส<br>สุดงารไส่งสุสุลงารไส่งสุงารไส่งสุสุสุงารไส่งสุงารไส่งสุลงา                                                                                                    | ประเภทการรับแล้วให<br>ไปในช่องรายการใน<br>วิวยาที่สาขาย่อยขอ<br>โวยาที่สาขาย่อยขอ                  | ห <mark>ัทำการเลือกเลขที่ใน</mark><br>ระบบ<br>สั่งไปขึ้นมาด้านล่าง<br>เขชช่งสถา(und) เชื่อ | ມີເ                                                                |
| <ul> <li>3.2 ห</li> <li>ย่อยส</li> <li>3.3 ร</li> </ul>                                              | หลังจากเลือกเ<br>สังขอรายการไ<br>ระบบจะแสดงด์<br>ระบบจะแสดงด์<br>ระบบจะแสดงด์<br>ระบบจะแสดงด์<br>ระบบจะแสดงด์<br>ระบาจะแสดงด์<br>ระบาจะแสดงด์<br>ระบาจะแสดงด์<br>ระบาจะแสดงด์<br>ระบาจะแสดงด์<br>ระบาจะแสดงด์<br>ระบาจะแสดงด์<br>ระบาจะแสดงด์<br>ระบาจะแสดงด์<br>ระบาจะแสดงด์<br>ระบาจะแสดงด์<br>ระบาจะแสดงกับ<br>ระบาจะแสดงกับ<br>ระบาจะแสดงกับ<br>ระบาจะแสดงกับ<br>ระบาจะแสดงกับ<br>ระบาจะแสดงกับ<br>ระบาจะแสดงกับ<br>ระบาจะแสดงกับ<br>ระบาจะ<br>ระบาจะ<br>ระระระ<br>ระวาจะ<br>ระระ<br>ระระ<br>ระระ<br>ระระ<br>ระระ<br>ระระ<br>ระระ<br>ร                                                                                                    | ประเภทการรับแล้วให<br>ไปในช่องรายการใน<br>ก้วยาที่สาขาย่อยขอ<br>ก้วยาที่สาขาย่อยขอ<br>เอา (การรับ) | ห <mark>ัทำการเลือกเลขที่ใน</mark><br>ระบบ<br>สั่งไปขึ้นมาด้านล่าง<br>เช่นชา<br>เช่นชา     | عند<br>بر<br>بر<br>بر<br>بر<br>بر<br>بر<br>بر<br>بر<br>بر<br>بر    |

#### 3.4 สามารถทำการระบุวันหมดอายุตัวยาและระบุต้นทุน หากกรอกข้อมูล เรียบร้อยสามารถกดบันทึก เพื่อบันทึกจำนวนตัวยาเข้าไปในคลัง

| ชื่อบริษัทที่สั่งยา |        |         | ชื่อบริษัทที่สั่งยา |        |         |
|---------------------|--------|---------|---------------------|--------|---------|
| ใม่มีข้อมูล         |        | ~       | ใม่มีข้อมูล         |        | ~       |
| วันหมดอายุ          | ดันทุน | ราคาขาย | วันหมดอายุ          | ดันทุน | ราคาขาย |
| วันหมดอายุ          | ตับทุบ | 10      | วันหมดอายุ          | ตับทุน | 0       |
| ง่านวน              |        |         | จำนวน               |        |         |
| -                   |        | 100 +   | -                   |        | 100 +   |

#### 3.5 หากกรอกข้อมูลเรียบร้อยสามารถกดบันทึก เพื่อบันทึกจำนวนตัว ยาเข้าไปในคลัง

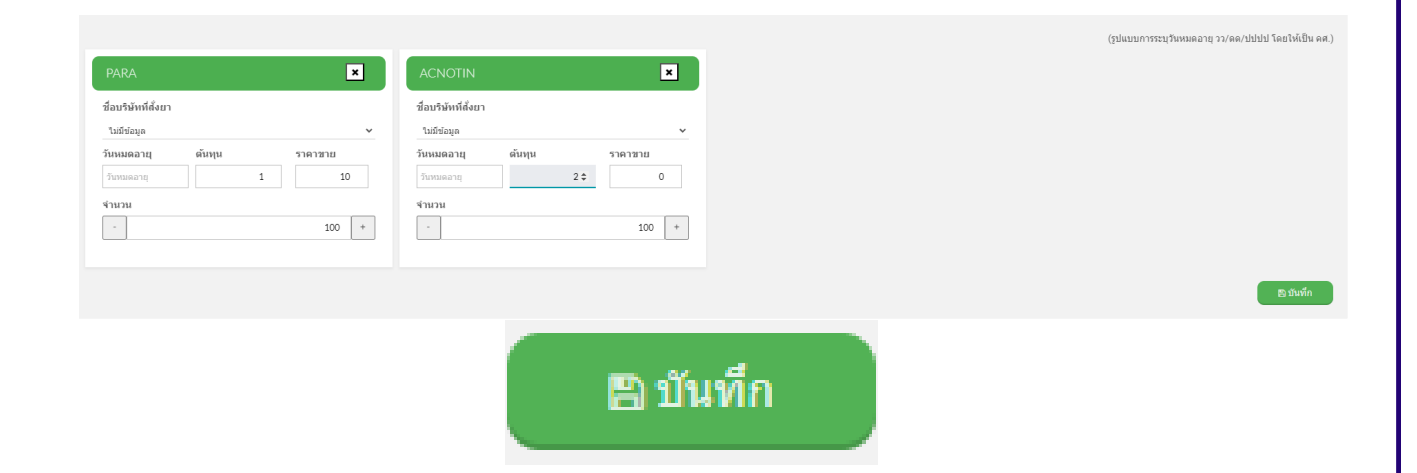

3.6 หลังจากทำการบันทึกข้อมูล ระบบจะแสดงรายการตัวยาที่ทำรายการขึ้นมา เป็นประวัติที่หน้ารับสินค้าเข้าคลังเป็นขั้นตอนสุดท้ายของการทำรายการ

|        | 🎟 รับสินคำ        | เข้าคลัง |             |         |                     |   |       |     |         |                       |   | គតិមិត : សិទ      | ແຕ້ລ ຄລິນິກ 🖉 ໂທລອໃຫມ່ 🔶 ເລືອກສັນຜ່ານນຳ |
|--------|-------------------|----------|-------------|---------|---------------------|---|-------|-----|---------|-----------------------|---|-------------------|-----------------------------------------|
| a 10 🗸 | รายการ            |          |             |         |                     |   |       |     |         |                       |   |                   | ค้มหา สาสน                              |
| เล้ม   | เลขที่ใบรับสันด้า | ٥        | รงใสสัมเจ้า | •       | นื่อสินค้าและบริการ | • | งามาม | •   | 0 acina | ประเภทการรับ          | ٥ | วันที่ใบรับสินด้า | <ul> <li>ຢູ່ຮັບສັນອົກ</li> </ul>        |
| 1      | 77360             |          | 126336      | PARA    |                     |   |       | 100 | เม็ด    | รับโอนจากสำนักงานใหญ่ |   | 2023-05-28 23:53  | แพทย์หญิง อธิการ                        |
| 2      | 77360             |          | 393         | Acnotir | 1                   |   |       | 100 | เม็ด    | รับโอนจากสำนักงานใหญ่ |   | 2023-05-28 23:53  | แพทย์หญิง อธิการ                        |
| 3      | 77359             |          | 126336      | PARA    |                     |   |       | 10  | เม็ด    | รับโอนจากสำนักงานใหญ่ |   | 2023-05-27 17:38  | แพทย์หญิง อธิการ                        |
| 4      | 77359             |          | 393         | Acnotin | 1                   |   |       | 10  | เม็ด    | รับโอนจากสำนักงานใหญ่ |   | 2023-05-27 17:38  | แพทย์หญิง อธิการ                        |
| 5      | 77358             |          | 393         | Acnotin |                     |   |       | 15  | เม็ด    | รับโอนจากสำนักงานใหญ่ |   | 2023-05-27 17:22  | แพทย์หญิง อธิการ                        |
| 6      | 77358             |          | 126336      | PARA    |                     |   |       | 90  | เม็ด    | รับโอนจากสำนักงานใหญ่ |   | 2023-05-27 17:22  | แพทย์หญิง อธิการ                        |
| 7      | 77357             |          | 14656       | Parace  | tamol2              |   |       | 50  |         | รับโอนจากสำนักงานใหญ่ |   | 2023-05-22 11:01  | แพทย์หญิง อธิการ                        |
| 8      | 77357             |          | 393         | Acnotin | 1                   |   |       | 80  | เม็ด    | รับโอนจากสำนักงานใหญ่ |   | 2023-05-22 11:01  | แพทย์หญิง อธิการ                        |
| 9      | 77356             |          | 14656       | Parace  | tamol2              |   |       | 10  |         | รับโอนจากสำนักงานใหญ่ |   | 2023-05-22 10:40  | แพทย์หญิง อธิการ                        |
| 0      | 77356             |          | 393         | Acnotin |                     |   |       | 8   | เม็ด    | รับโอนจากสำนักงานใหญ่ |   | 2023-05-22 10:40  | แพทย์หญิง อธิการ                        |